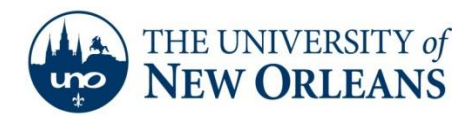

## Creating a Profile Using Outlook 2011 Mac

- 1. Startup Microsoft Outlook: Mac 2011.
- 2. Click Outlook and select Preferences.

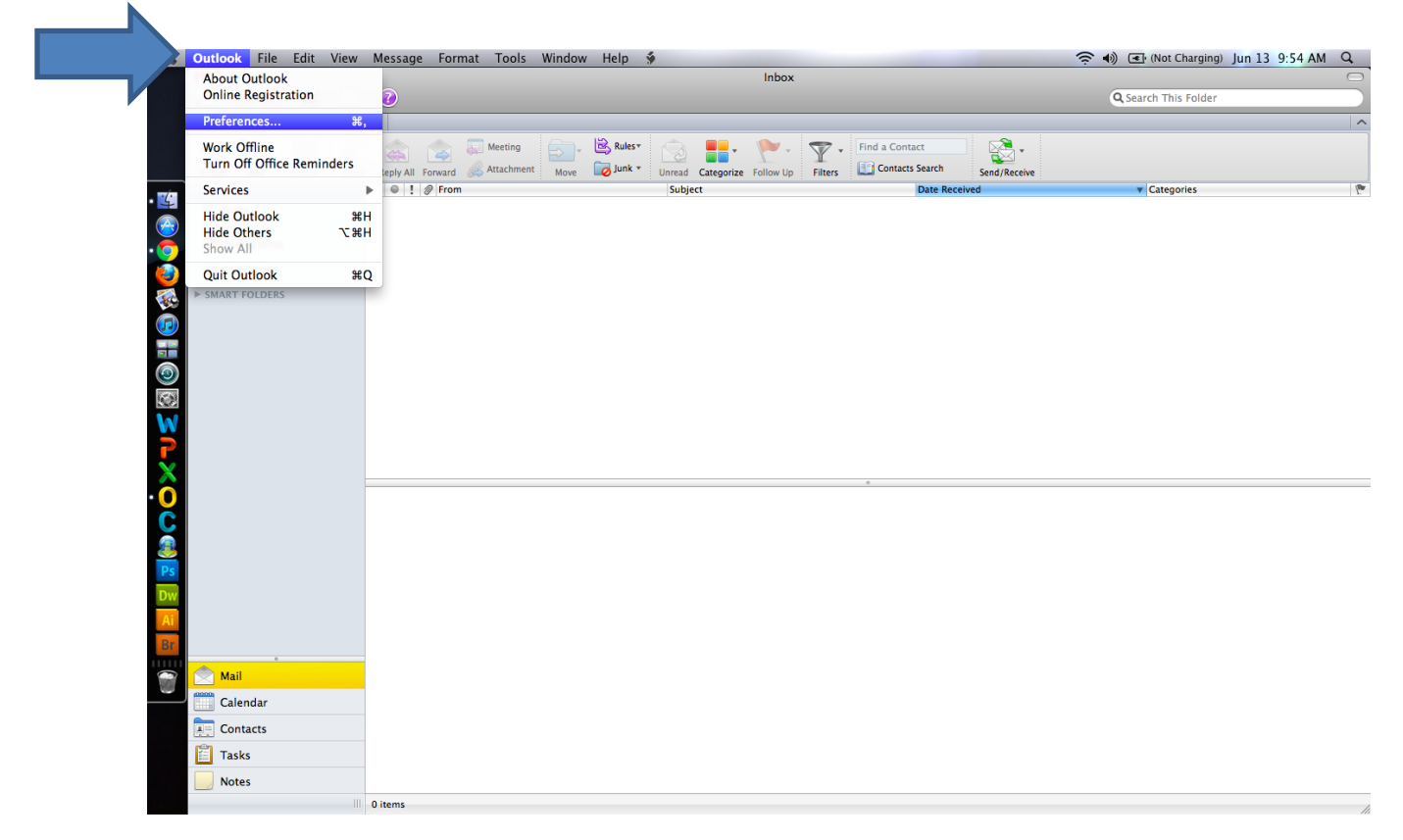

UCC Help Desk helpdesk@uno.edu ©2014 University of New Orleans University Computing & Communications Page 1 of 5 Rev. Feb. 21, 14

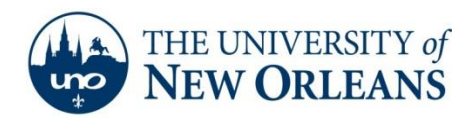

3. Click Accounts.

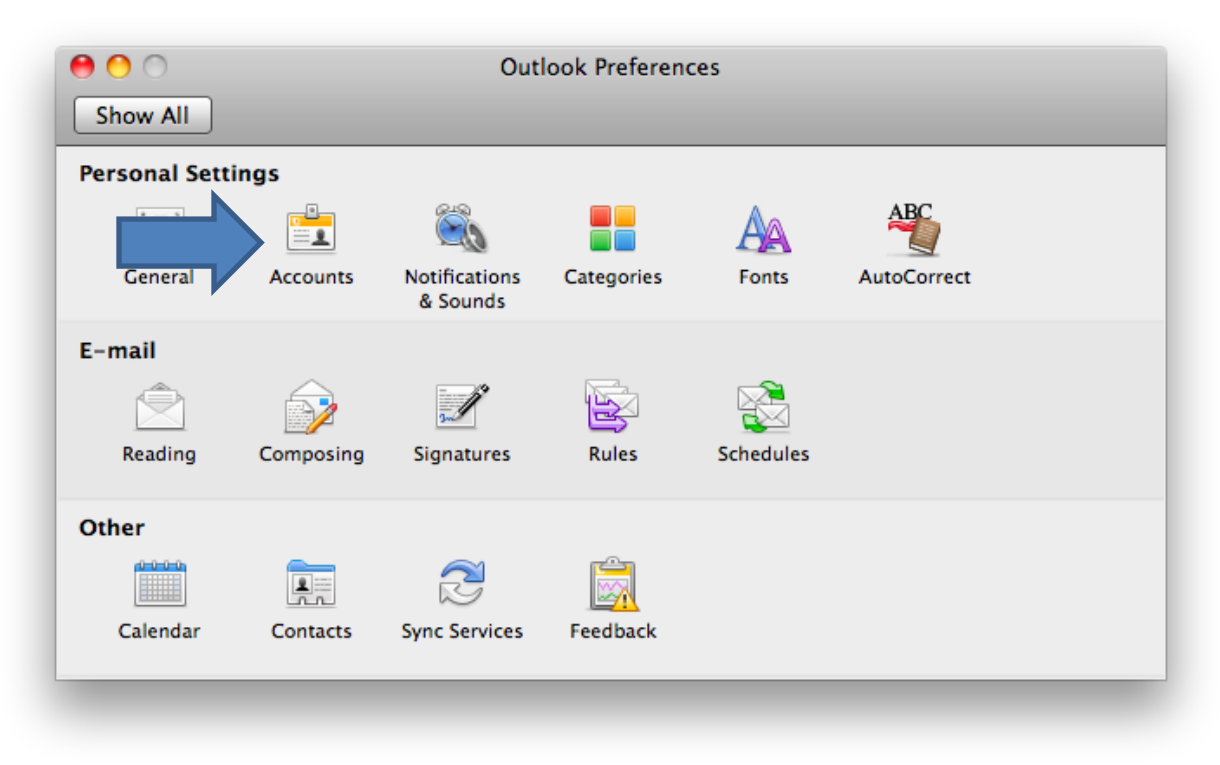

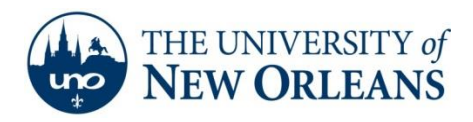

4. Click Exchange Account.

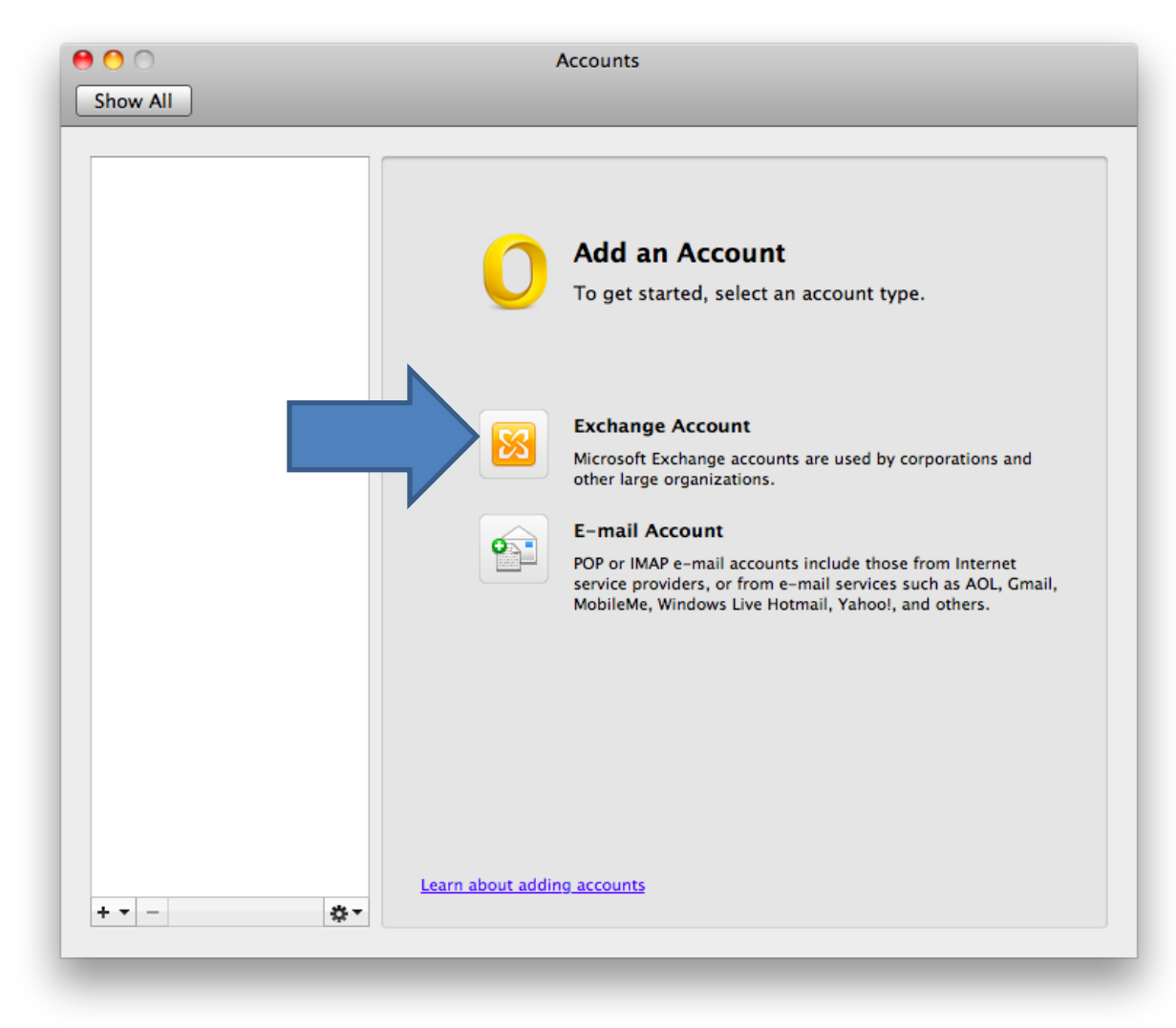

UCC Help Desk helpdesk@uno.edu ©2014 University of New Orleans University Computing & Communications Page 3 of 5 Rev. Feb. 21, 14

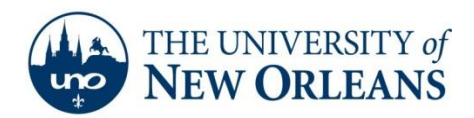

- 5. Type in your account information and <u>uncheck</u> **configure automatically**. The email address format is <u>username@my.uno.edu</u>, user name format is <u>username@uno.edu</u>, and the server address is **pod51008.outlook.com**.
- 6. Click Add Account.

| E-mail address: | @my.uno.edu             |
|-----------------|-------------------------|
| Authentication  |                         |
| Method:         | User Name and Password  |
| User name:      | @uno.edu                |
| Password:       | •••••                   |
|                 | Configure automatically |
|                 |                         |
| Server:         | pod51008.outlook.com    |
| ,               |                         |

©2014 University of New Orleans University Computing & Communications Page 4 of 5 Rev. Feb. 21, 14

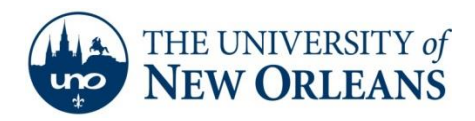

 Once you have clicked Add account you may see the following pop up. Check Always use my response for this server and click Allow. It will take up to 10 minutes for Outlook to pull down your mail and contacts from the server.

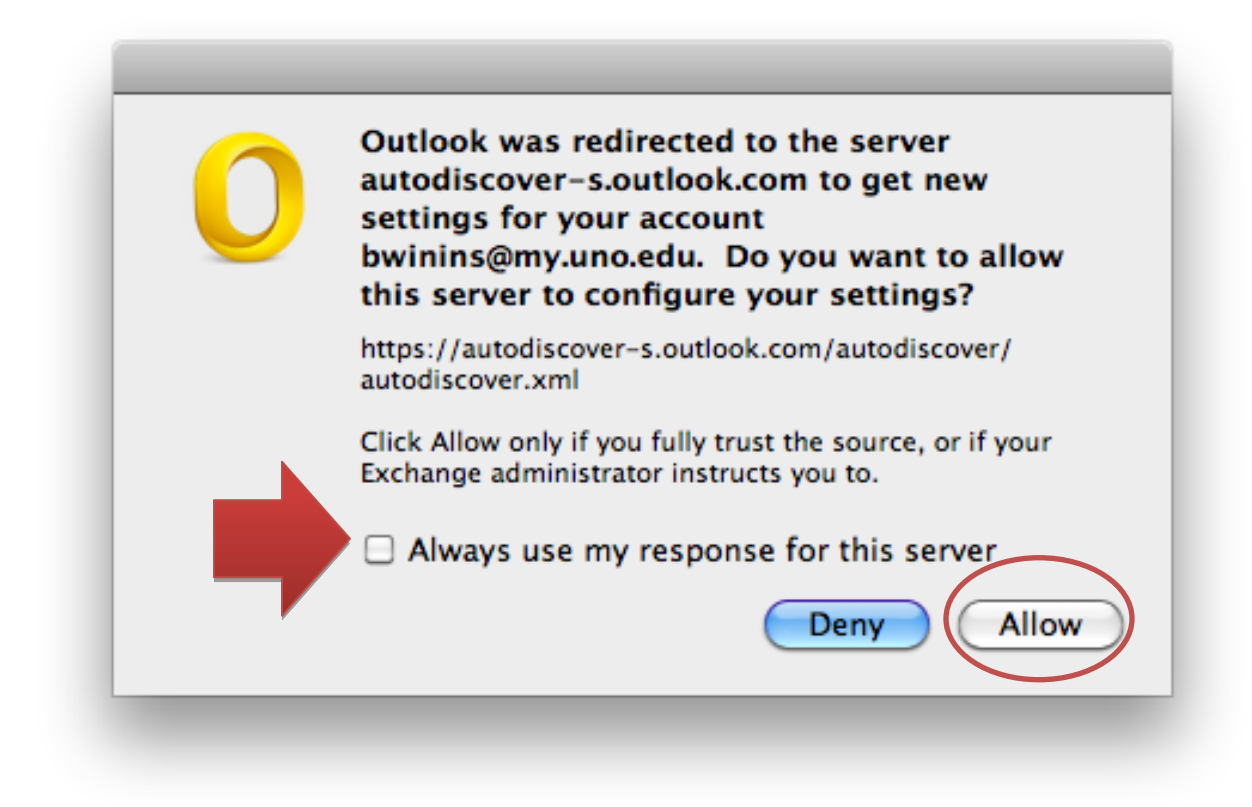

8. Congratulations! You have successfully setup your email for Outlook 2011:Mac.

If you encounter any trouble, feel free to contact the Help Desk at (504) 280-4357 or by email at <u>helpdesk@uno.edu</u>. You may also stop by the Help Desk, located in the UCC Room 101.

©2014 University of New Orleans University Computing & Communications